# IŠMANIOSIOS TV PROGRAMĖLĖS NAUDOJIMAS

### Programėlės įdiegimas

Prijungus iš Balticum įsigytą / gautą panaudai / išsinuomotą priedėlį, iškart pateksite į pagrindinį Balticum Išmaniosios TV programėlės meniu: Balticum programėlė tokiame priedėlyje jau yra įdiegta.

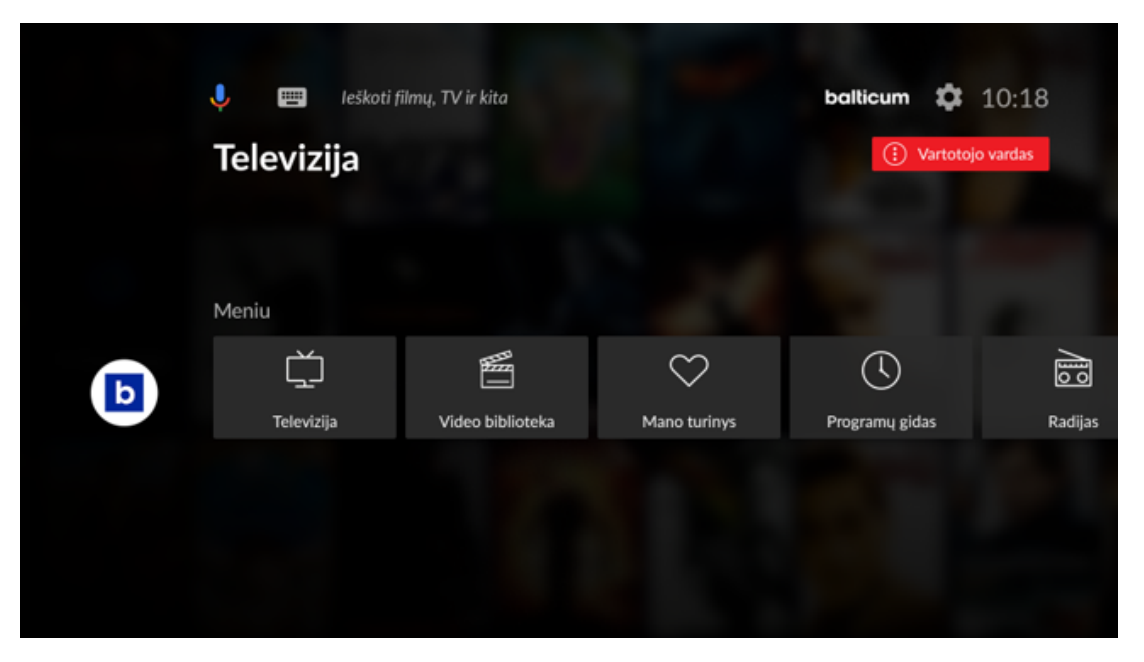

Jei naudojate savo turimą "Android TV" įrenginį (priedėlį, televizorių ar projektorių), Balticum Išmaniosios TV programėlę parsisiųskite iš "Google Play" parduotuvės.

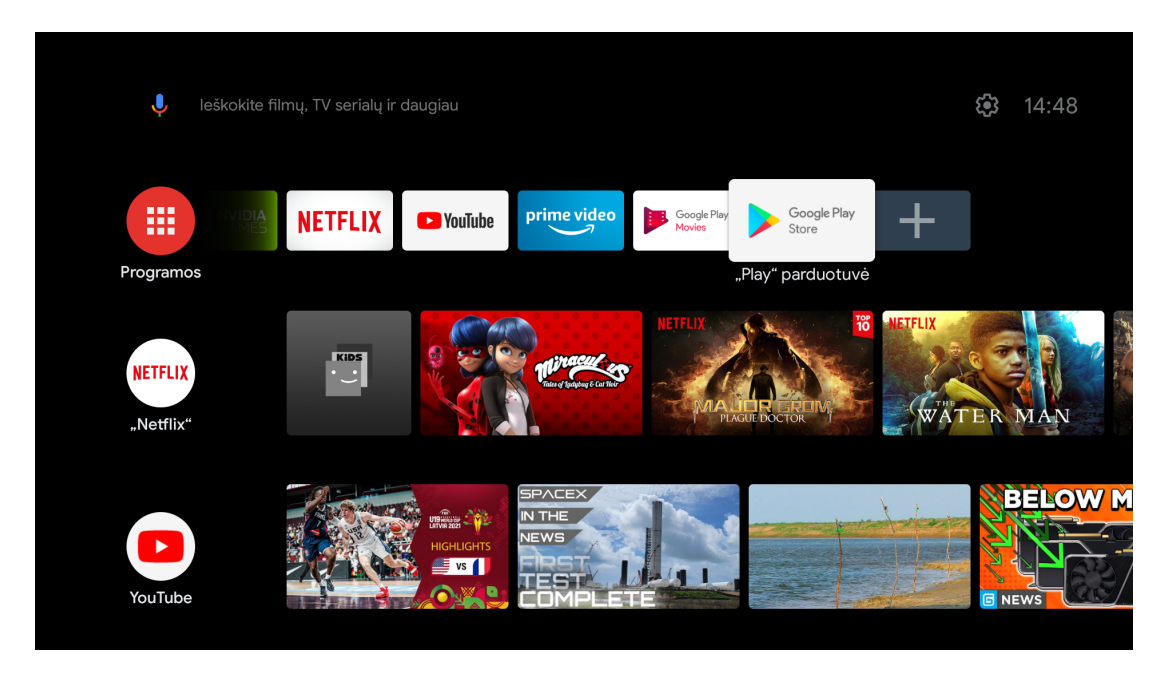

### Programėlės įdiegimas

Paieškos laukelyje įveskite "Balticum". Atidarykite programėlę ir spauskite "Įdiegti".

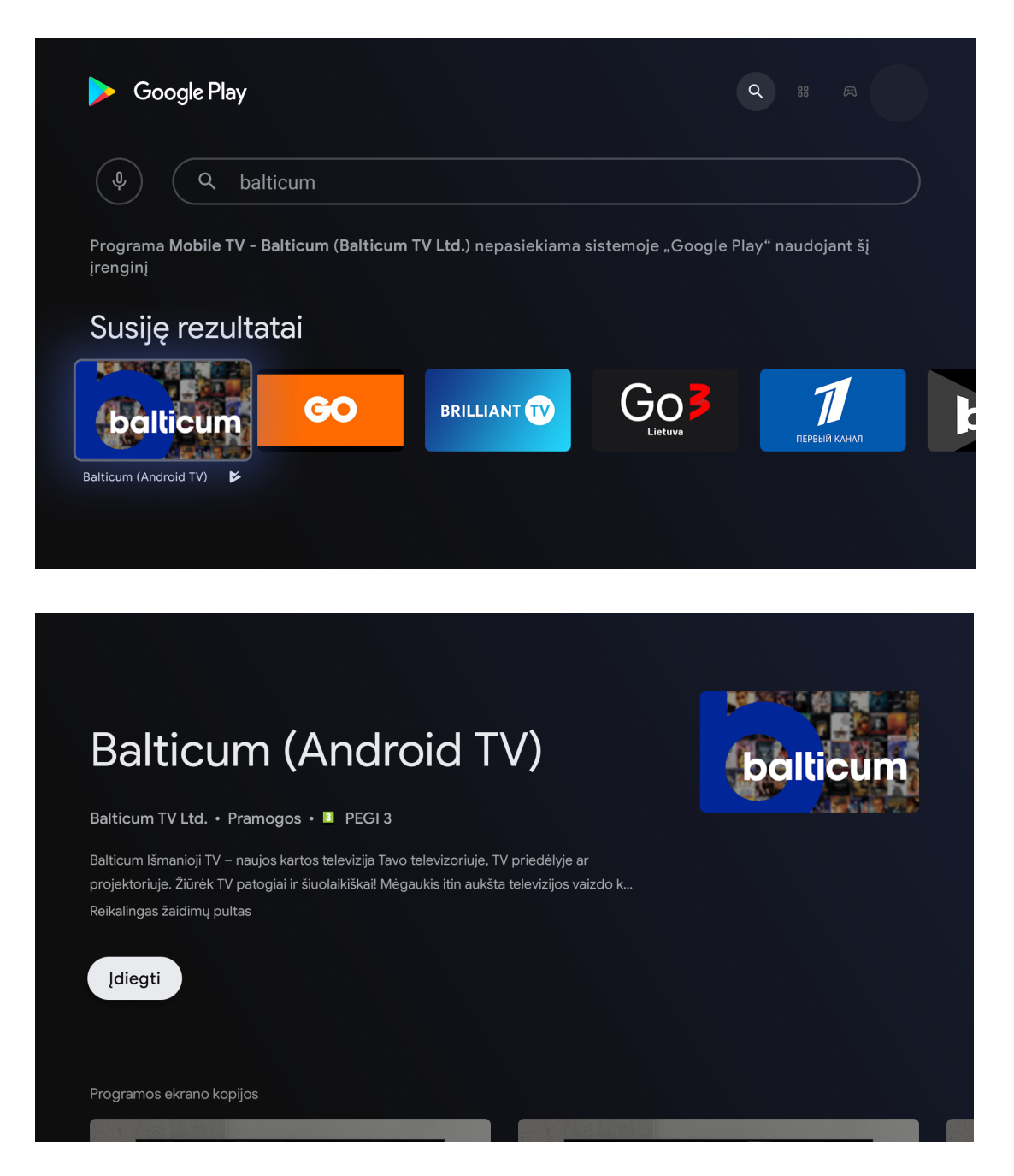

Įrašius programėlę, iškart pateksite į programėlės aplinką. Paspaudus bet kurį programėlės pasirinkimą, atsidarys autorizacijos kodo langas.

### Programėlės įdiegimas

| Ь                                                                                                    |               |
|----------------------------------------------------------------------------------------------------|---------------|
| Balticum Išmaniosios televizijos<br>autorizacijos kodą galite rasti<br>savitarnos svetainėje<br>www.manobalticum.lt/paslaugos.<br>Įvedus autorizacijos kodą, paslauga<br>apmokestinama. | Įveskite kodą |
|                                                                                                    |               |
| Jei nesinaudojate Balticum<br>Išmaniąja televizija, užsisakyti galite<br>www.balticum.lt/ity                                                                                            |               |
|                                                                                                    |               |
|                                                                                                    |               |

Šiame žingsnyje turite įvesti Išmaniosios TV autorizacijos kodą. Šį kodą galite rasti:

- 1. <u>Turimame Išmaniosios TV priedėlyje:</u>
- "Albis SG 8073" modelyje eikite Meniu → Nustatymai → Papildomi nustatymai
- → Autorizacijos kodas;
- Android TV priedėlyje Nustatymai → Apie Balticum → Autorizacijos kodas;
- 2. <u>Savitarnos svetainėje:</u> Paslaugos → Išmanioji TV → Autorizacijos kodas.

Tik teisingai įvedus autorizacijos kodą sukuriama Išmanios TV aplikacijos prieiga prie užsakyto Išmaniosios TV turinio.

Įvedę autoraziacijos kodą, pasirinkite vartotoją, kuriuo naudositės, arba susikurkite naują vartotoją.

| <b>Profilio pasirinkin</b><br>Pasirinkite profilj arba susikurkite naują | nas        |   | ballicum 13:41 |
|--------------------------------------------------------------------------|------------|---|----------------|
|                                                                          | Vartotojas | + |                |
|                                                                          | ~          |   |                |
|                                                                          |            |   |                |

# balticum

Kyla klausimų? Skambinkite 8 700 55540

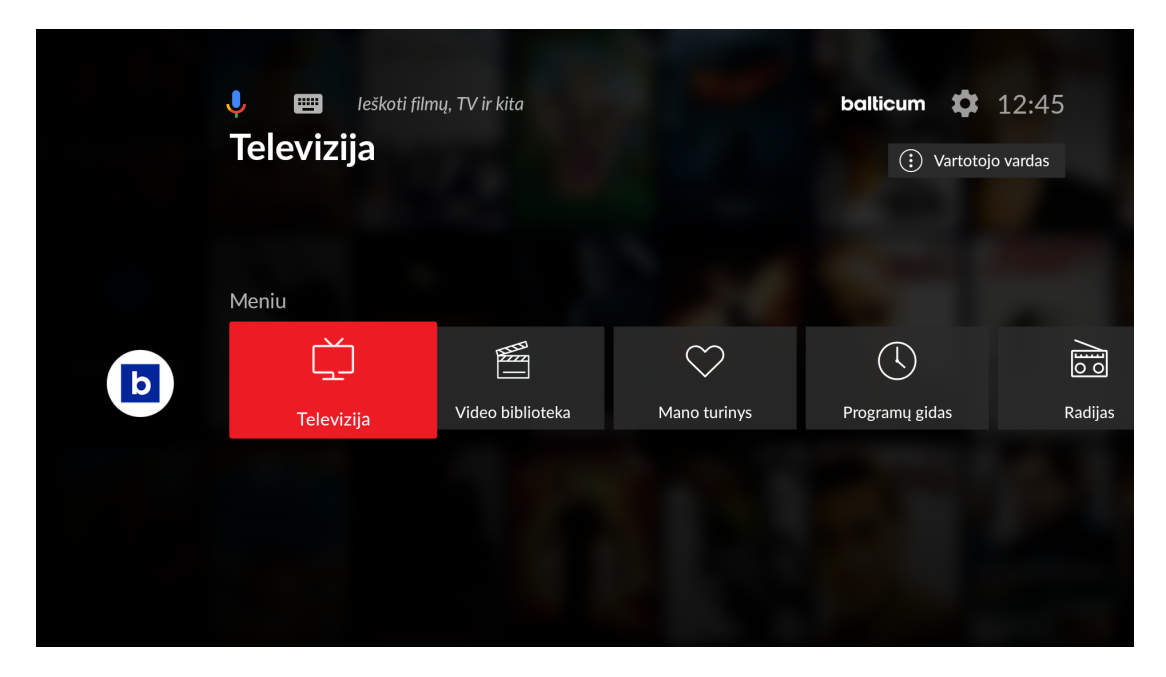

Atsidariusio lango meniu juostoje matysite Balticum programėlės pasirinkimus. Skiltyje "Televizija" rasite visus užsakytus Išmaniosios TV kanalus.

### Tiesioginės transliacijos valdymas.

Šiuo metu rodomos laidos informaciją rasite nuotolinio valdymo pulte paspaudę "OK" mygtuką.

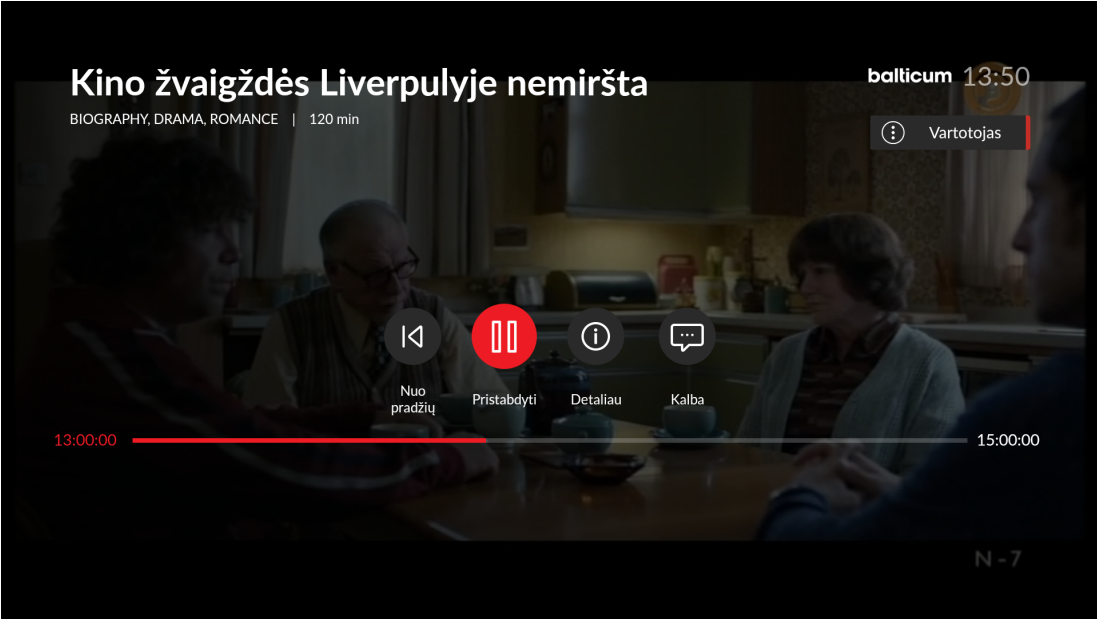

Žiūrėdami tiesioginę laidą, galite ją pristabdyti ir vėl paleisti, pradėti žiūrėti nuo pradžių arba,esant galimybei, pasikeisti transliacijos kalbą. Paspaudę "Žemyn" pereisite į laiko juostos valdymą, čia spausdami "Kairėn" ir/arba "Dešinėn" nustatysite peržiūros vietą laiko juostoje.

#### Programėlės naudojimas Greitas programų gidas

Žiūrėdami kanalą paspauskite mygtuką "Kairėn": atsidaro visų kanalų šiuo metu rodomų laidų juosta. Kitus kanalus galite pasirinkti mygtukais "Kairėn" arba "Dešinėn", išsirinkus kanalą spauskite "OK".

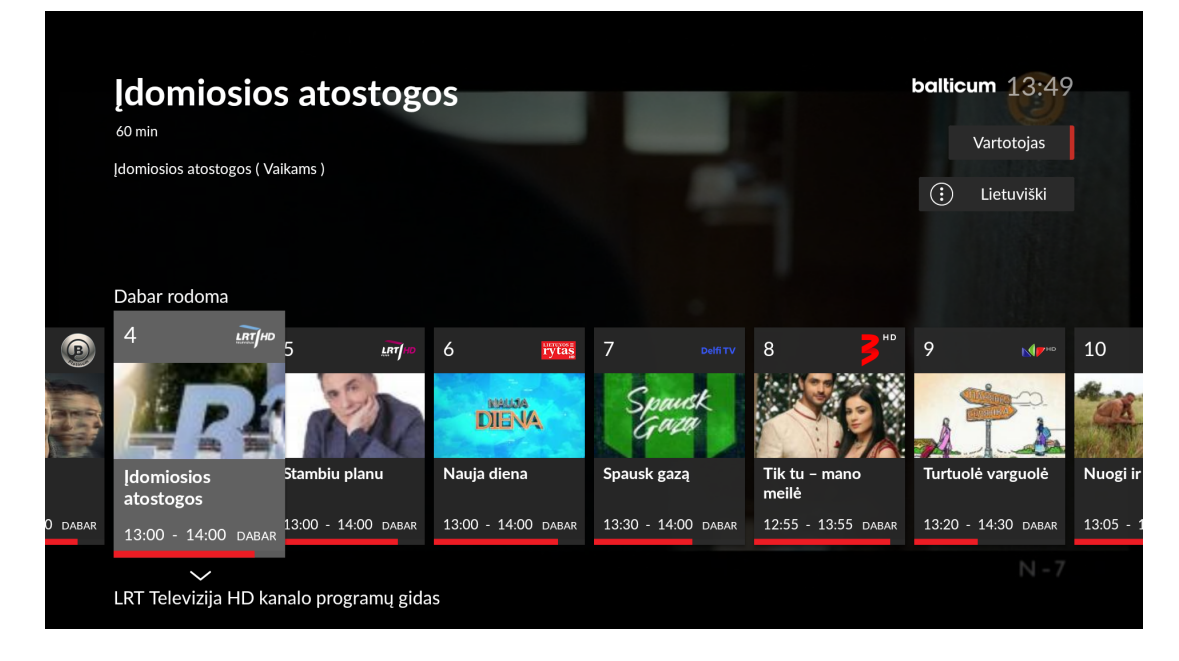

Norėdami peržiūrėti pasirinkto kanalo laidų archyvą, kanalų juostoje susiraskite norimą kanalą ir paspauskite mygtuką "Žemyn": atsidariusioje kanalo laidų juostoje išsirinkite norimą laidą ir spauskite "OK".

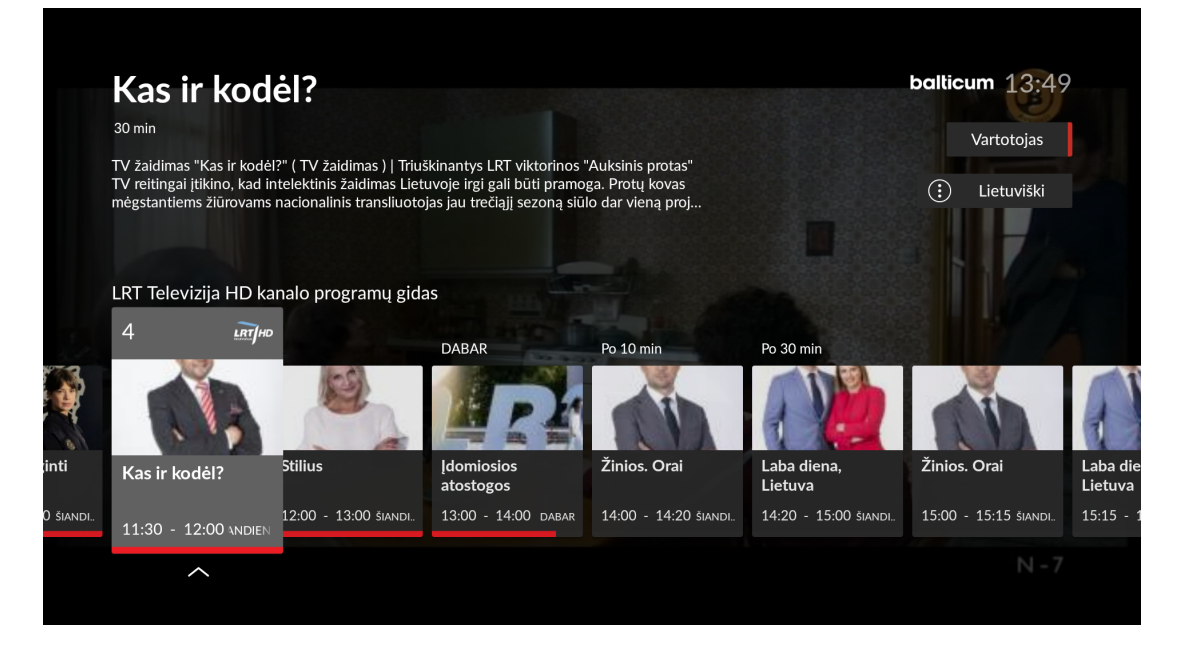

Atsidariusiame lange matysite informaciją apie įrašą: jo trukmę, trumpą aprašymą, laiką, kuomet buvo rodomas tiesiogiai, bei įrašo paleidimo mygtuką "Paleisti".

Programėlės naudojimas Įrašo peržiūra

Pasirinkto kanalo laidų juostoje išsirinkite norimą laidą ir spauskite "OK". Atsidariusiame lange turėsite 2 pasirinkimus: paleisti įrašą arba eiti į tiesioginę kanalo peržiūrą.

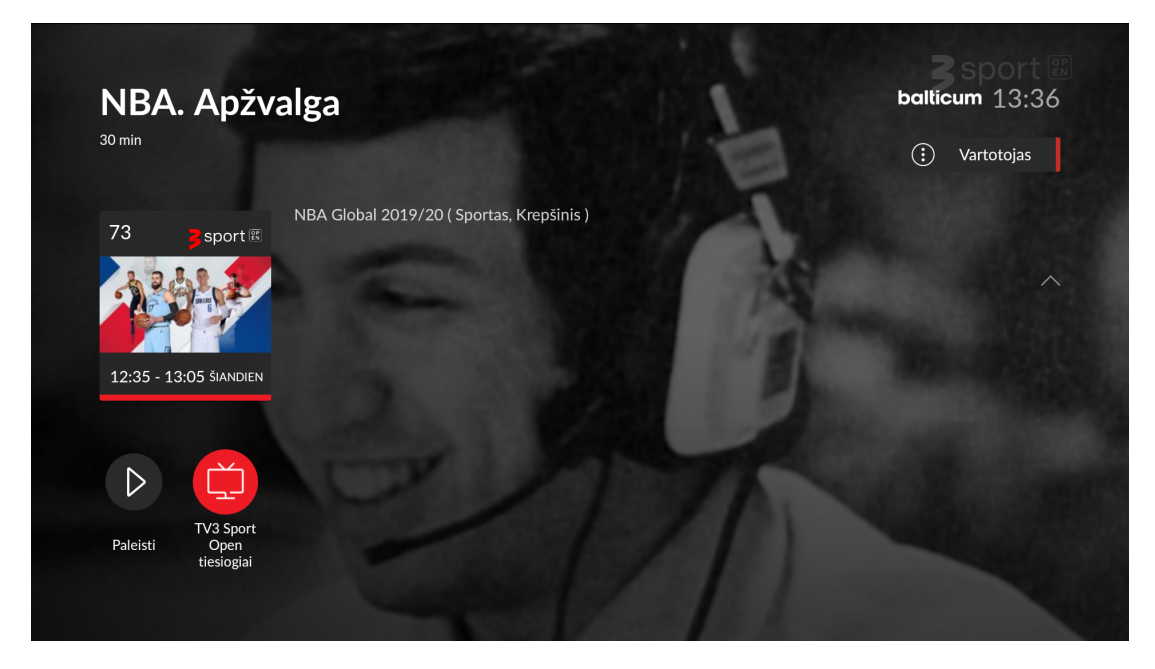

Paleidę įrašo peržiūrą, matysite įrašo valdymo meniu: galimybę pristabdyti įrašą ir vėl paleisti, žiūrėti įrašą nuo pradžių, peržiūrėti įrašo informaciją ar, esant galimybei, pakeisti įrašo garso kalbą. Norėdami nutraukti įrašo peržiūrą, spauskite "Sustabdyti". Paspaudę "Žemyn" pereisite į laiko juostos valdymą, čia mygtukais "Kairėn" ir "Dešinėn" nustatysite peržiūros vietą laiko juostoje.

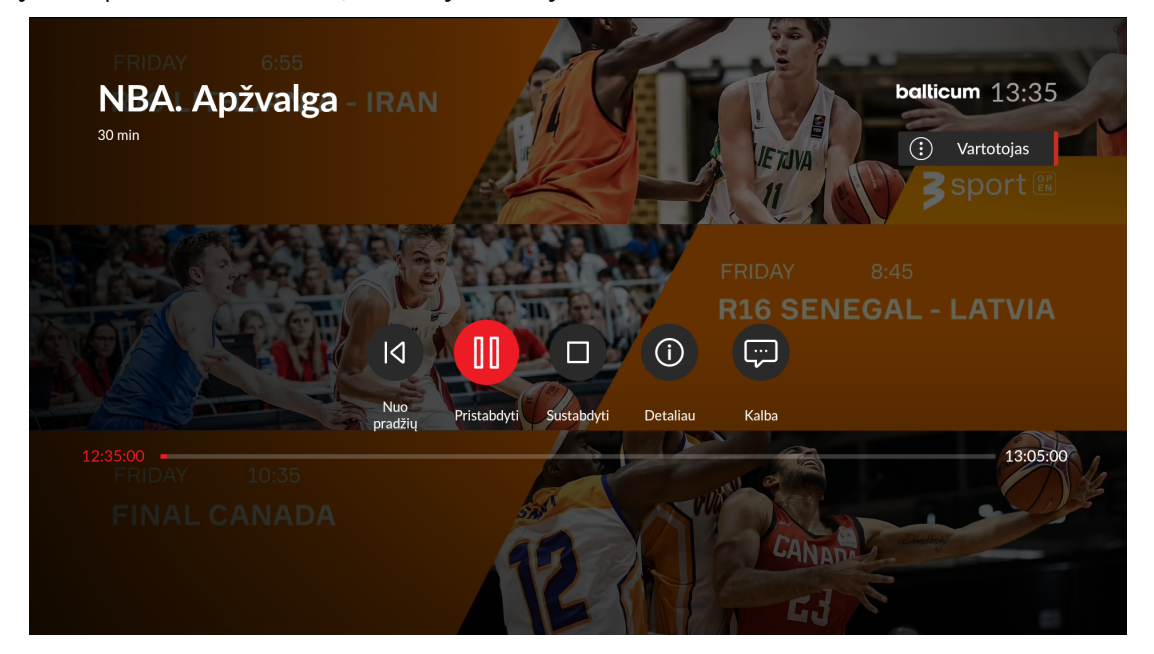

#### Kanalų sąrašas

Žiūrėdami kanalą paspauskite mygtuką "Dešinėn": atsidaro kanalų sąrašas. Mygtukais "Aukštyn" ir "Žemyn" galite perjungti kanalus. Prie pasirinkto kanalo rasite šiuo metu rodomą laidą ir dvi po jos sekančias laidas.

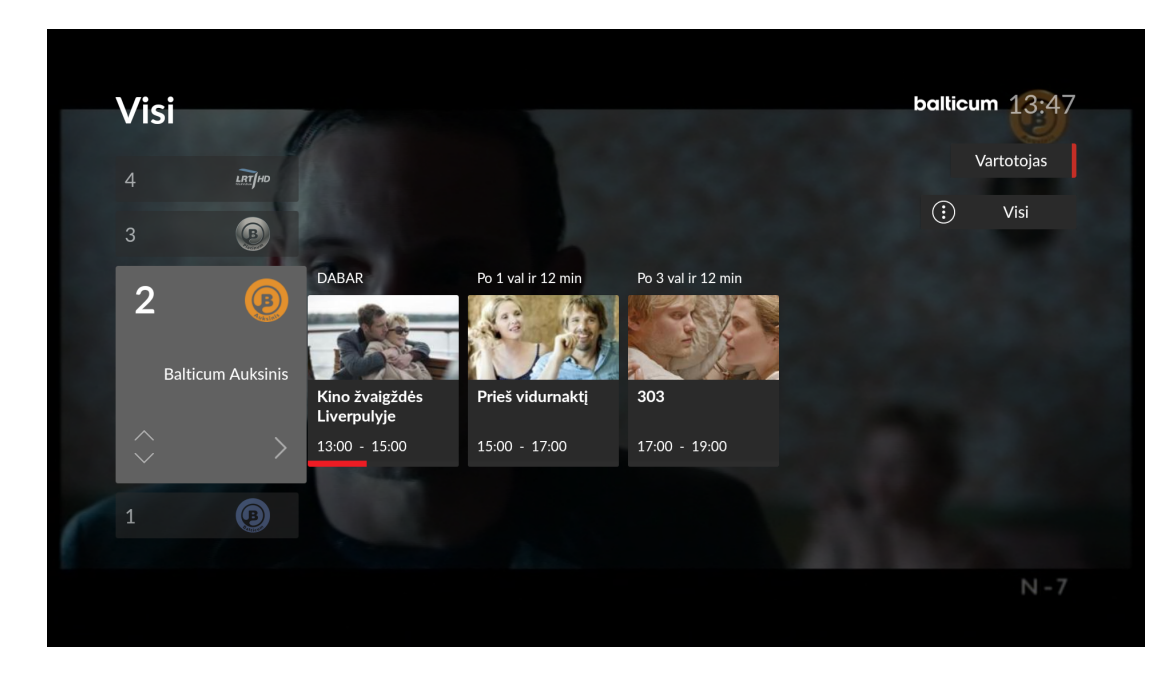

Galite pasirinkti, kokius kanalus norite matyti kanalų sąraše: nuotolinio pulto mygtuku "Aukštyn" pasirinkite "Visi": atsidariusiame meniu išsirinkite kanalų sąrašą pagal žanrą ar savo susikurtą mėgstamiausių kanalų rinkinį.

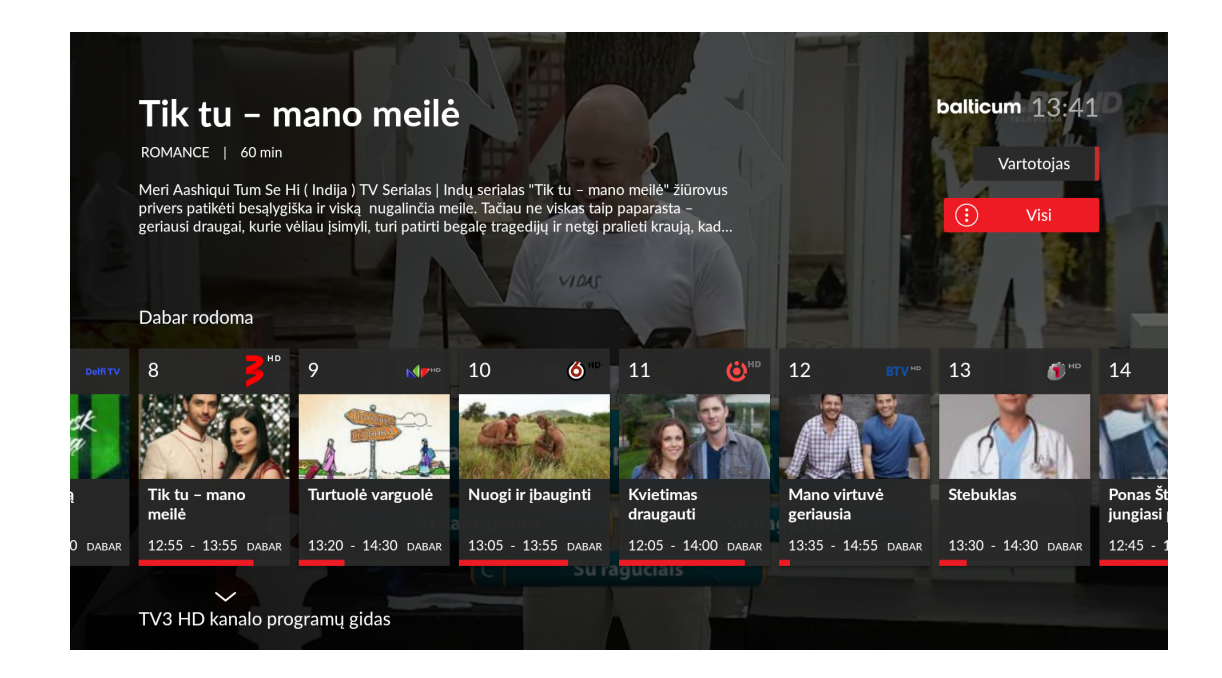

### Programų gidas

Išsamų programų gidą rasite pagrindinėje pogramėlės meniu juostoje.

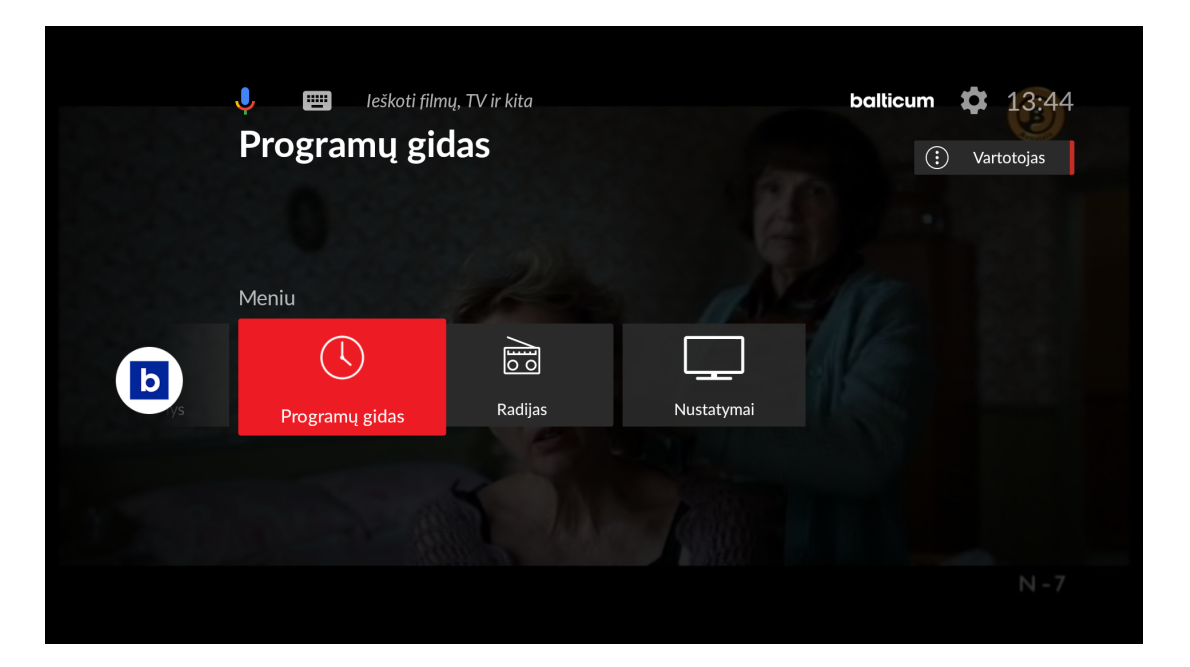

Mygtukais "Aukštyn" ir "Žemyn" galite keisti pasirenkamus kanalus, o mygtukais "Kairėn" ir "Dešinėn" - valdyti laiko juostą. Raudonai pažymėta laida nurodo esantį archyvo įrašą.

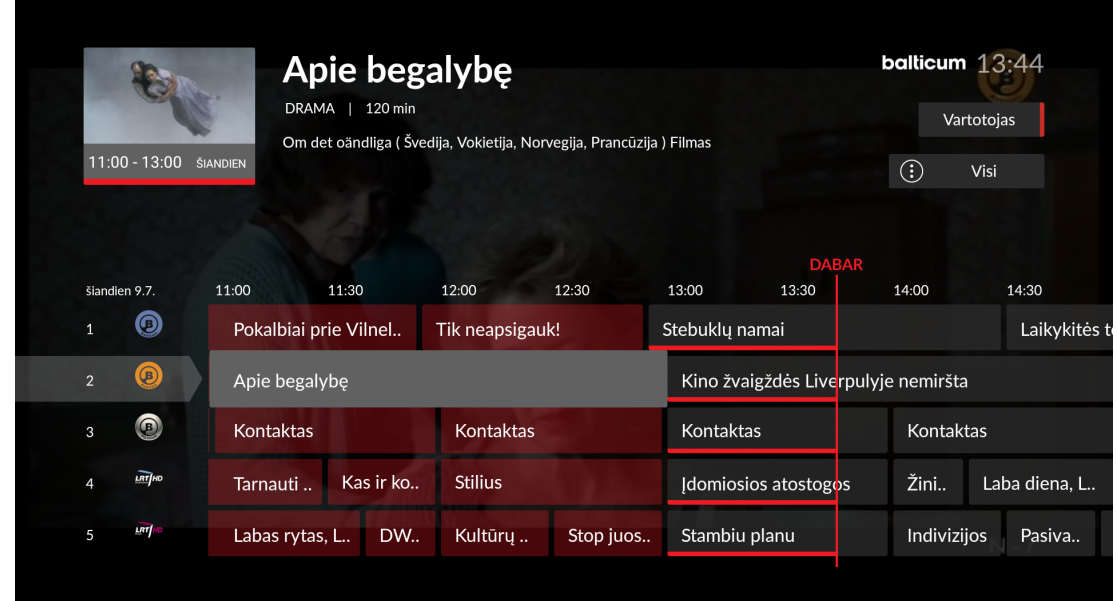

### Radijas

Pagrindinėje programėlės meniu juostoje atidarę "Radijo" skiltį, rasite visas Balticum Išamaniojoje TV retransliuojamas radijo stotis. Pasirinkite norimą stotį ir spauskite "OK".

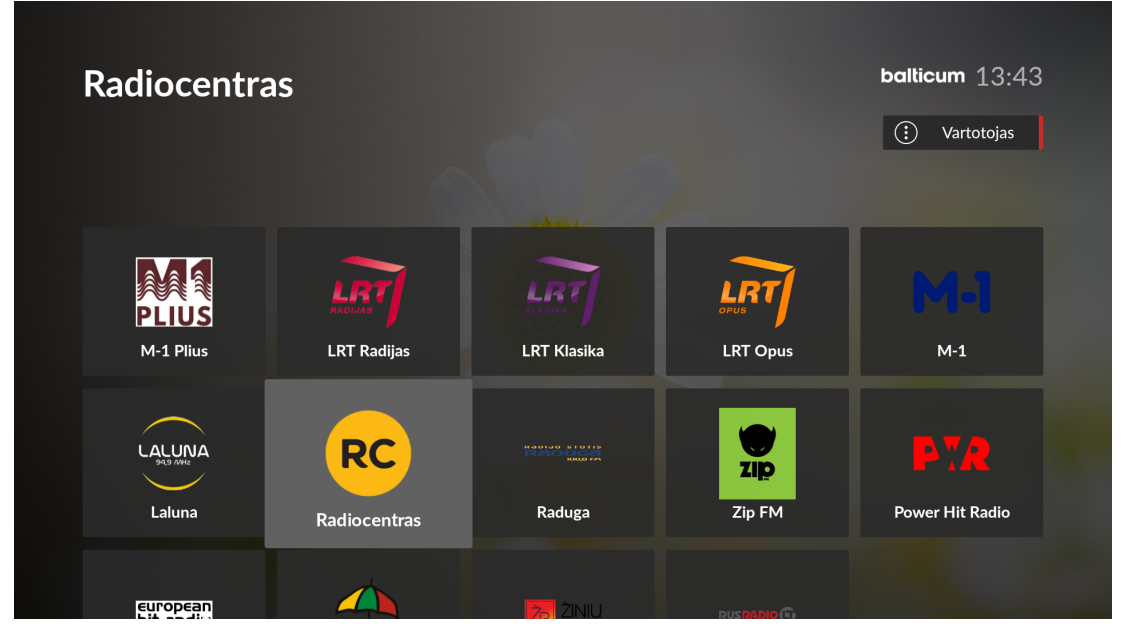

#### Nustatymai

Nustatymų skiltyje rasite įrankius mėgstamų kanalų sąrašo sudarymui ar kanalų rikiavimo pakeitimui. Čia taip pat galėsite tvarkyti vartotojų profilius, nustatyti tėvų raktą ir kt.

| Nustatymai              |
|-------------------------|
|                         |
| 🗮 Tvarkyti kanalus      |
|                         |
| Dakeisti profilį        |
| 🎐 Tvarkyti profilius    |
| + Sukurti naują profilį |
|                         |
| 🔒 Tévų kontrolė         |
| 🔅 Papildomi nustatymai  |
|                         |

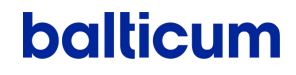

Nustatymų skiltyje pasirinkę "Apie Balticum", rasite Išmaniosios TV autorizacijos kodą, kurį galite panaudoti aktyvuodami Balticum Išmaniosios TV programėlę kituose įrenginiuose.

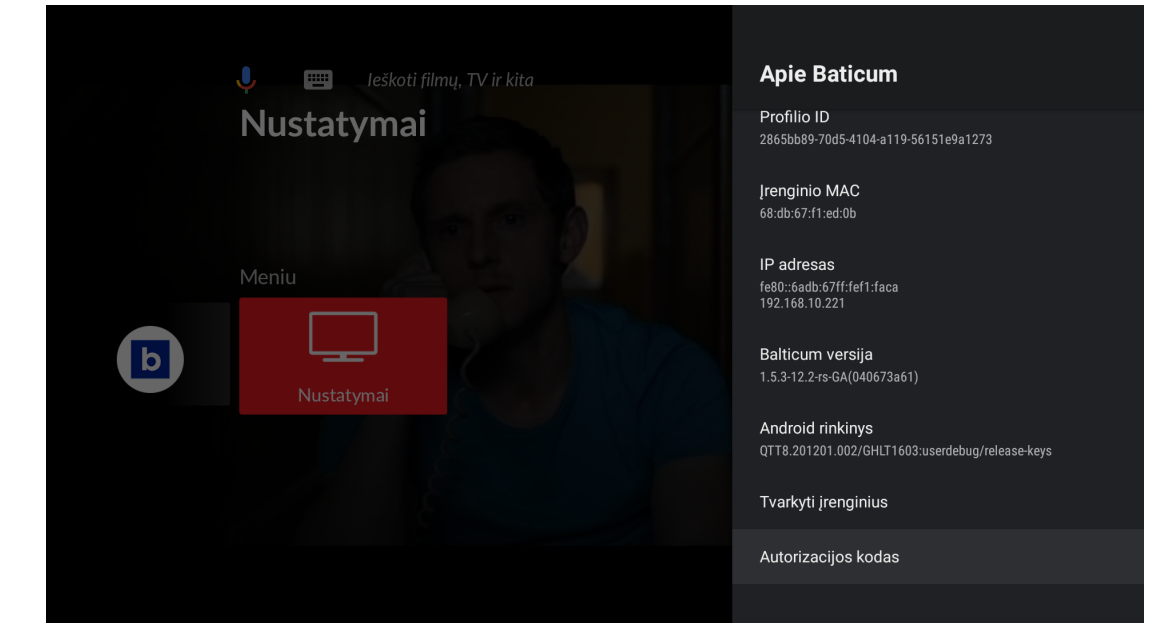